## -cardionautas Uma receita eficiente para baixar vídeos do *YouTube*

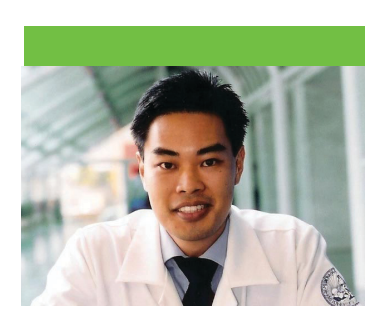

Existem muitos vídeos interessantes no *website* www.youtube.com na área da Cardiologia. Entre com palavras-chave em inglês, como *ECG*, *Exercise Testing*, *Cardiology*, e você será surpreendido com vários vídeos interessantes. Baixe esses vídeos do site *YouTube* e assista-os no computador à hora que quiser.

Passo 1. Identifique qual vídeo você quer baixar.

**Passo 2.** Depois de selecionar o link do vídeo, copie o endereço. Se o vídeo está aberto no seu navegador, vá até a barra de endereços e marque a URL completa, incluindo o http://.

**Passo 3.** Visite o site http://keepvid.com/ e cole o endereço no campo indicado. Selecione *YouTube* no menu de seleção ao lado do formulário e clique em *download*.

**Passo 4.** Após alguns segundos, o *KeepVid* apresentará um atalho para baixar o arquivo. Clique em *Download Link* para baixar o vídeo no seu computador.

**Passo 5.** Após o *download*, localize o arquivo e adicione a extensão FLV (.flv) no final. O que você acabou de baixar é um arquivo de vídeo do software *Macromedia Flash*.

**Passo 6.** Converta o arquivo FLV, que requer um software da *Macromedia* para rodar, para um formato que funcione na maioria dos *players* de vídeos. Use um software chamado *Batch FLV Converter*: você pode baixá-lo no endereço: http://qjim.bo/devf/flv\_convert.zip

Descompacte o arquivo flvconvert.zip em uma pasta e abra o *software* clicando em flvconverter.exe.

**Passo 7.** Abra o *Batch FLV*, converter após a instalação e clique em *Add Files* e selecione o vídeo que você baixou do *YouTube*. Lembre-se de ter colocado a extensão FLV no final do arquivo. No campo *Output Folder*, indique o diretório onde será salvo o vídeo. Em *Output Options*, selecione MPEG 1 e não altere as outras configurações. Depois disso, clique em *Process*. Pronto!

## Augusto Uchida e-mail: augusto.uchida@incor.usp.br

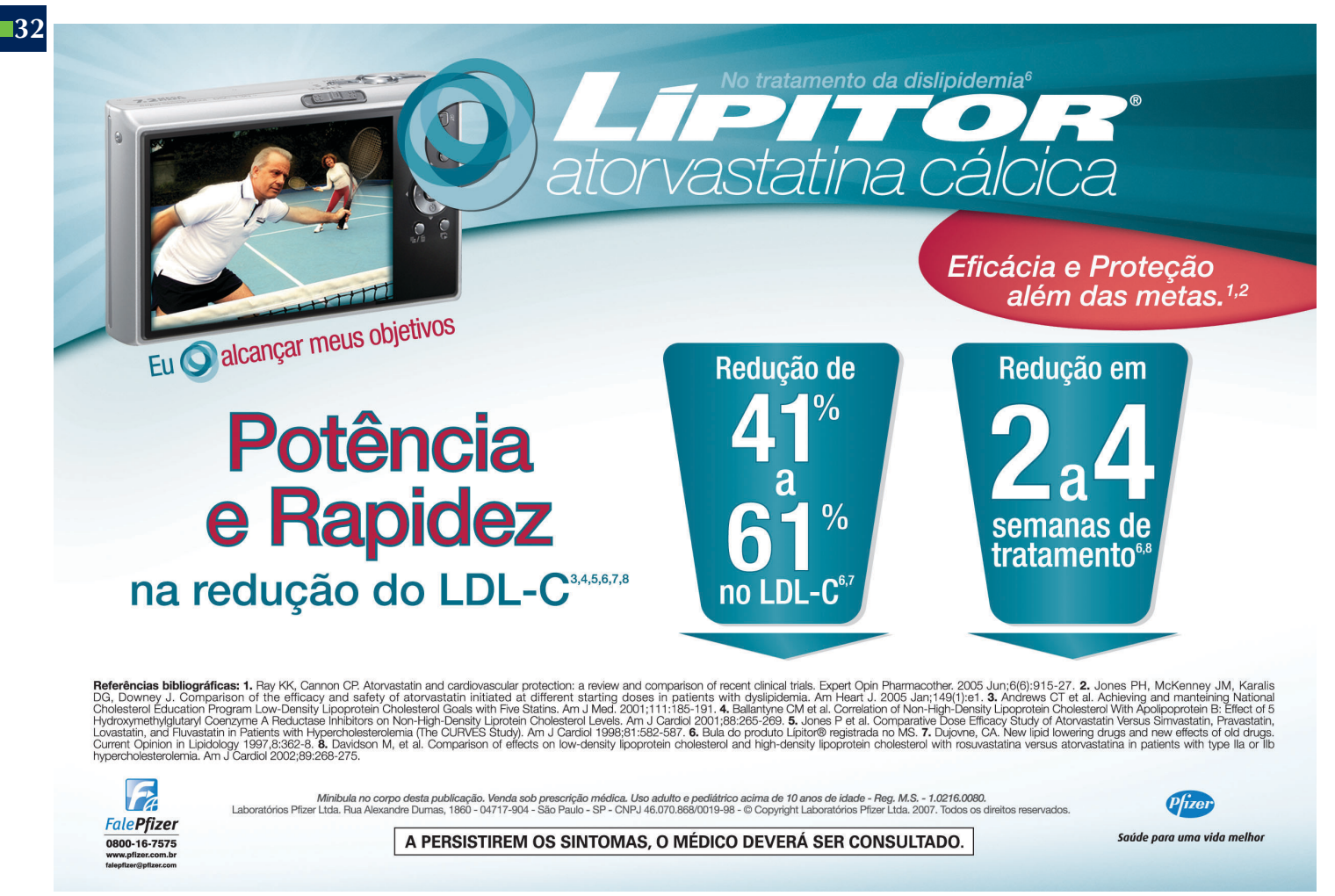

Jornal SBC 84 - Nov/Dez 2007